# Semesent SETUP TRIMBLE R10/ R10-2 AND R12/R12I FOR EMESENT RTK

DOCUMENT NUMBER: UM-031 REVISION NUMBER: 1.1 RELEASE DATE: 17 JAN 2025

PREPARED BY: Emesent Pty Ltd Level G, Building 4, Kings Row Office Park 40-52 McDougall St, Milton, QLD, 4064 Australia

EMAIL: CUSTOMER-SUCCESS@EMESENT.IO PHONE: +617 3548 9494

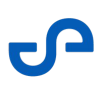

#### Copyright

The content of this document is confidential and intended for reading only by the addressee. All rights including Intellectual Property Rights flowing from, incidental to or contained in this document irrevocably vest in Emesent unless otherwise agreed to in writing.

#### ©Emesent 2024

#### Using this manual

Hovermap is a powerful system that can be used as a LiDAR mapping payload, but also as an advanced autopilot for drones and other platforms. We therefore recommended that you read the user manual thoroughly to make use of all its capabilities in a safe and productive way.

#### **Disclaimer and safety guidelines**

This product is *not* a toy and must not be used by any person under the age of 18. It must be operated with caution, common sense, and in accordance with the instructions in the user manual. Failure to operate it in a safe and responsible manner could result in product loss or injury.

By using this product, you hereby agree that you are solely responsible for your own conduct while using it, and for any consequences thereof. You also agree to use this product only for purposes that are in accordance with all applicable laws, rules and regulations.

The use of Remotely Piloted Aircraft Systems (RPAS) may result in serious injury, death, or property damage if operated without proper training and due care. Before using an RPAS, you must ensure that you are suitably qualified, have received all necessary training, and read all relevant instructions, including the user manual. When using an RPAS, you must adopt safe practices and procedures at all times.

#### Warnings

- This document is legally privileged, confidential under applicable law and is intended only for the use of the individual or entity to whom it is addressed. If you have received this transmission in error, you are hereby notified that any use, dissemination, distribution or reproduction is strictly prohibited. If you are not the intended recipient, please notify the sender and delete the message from your system.
- Do not attempt to disassemble, repair, tamper with, or modify the this product. This product contains no user-serviceable parts inside. Any disassembly of the product enclosure will invalidate the IP65 rating and disrupt the factory calibration of LiDAR. Contact Emesent for any repairs or modifications.
- Always be aware of moving objects that may cause serious injury, such as spinning propellers or other components. *Never* approach a drone while the propellers are spinning or attempt to catch an airborne drone.

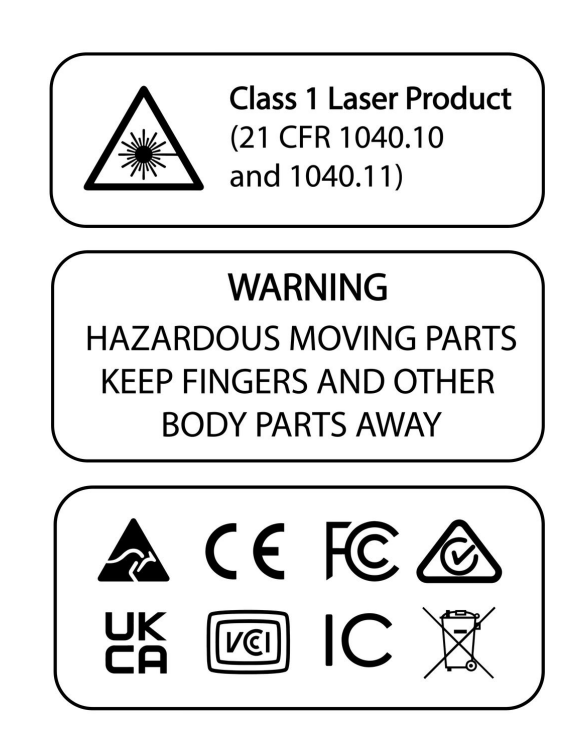

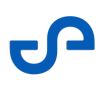

# Contents

| 1.    | Overview1                              |
|-------|----------------------------------------|
| 2.    | Scope                                  |
| 3.    | Requirements2                          |
| 4.    | Configuring the Trimble Receiver       |
| 4.1   | Connecting to the Trimble Receiver     |
| 4.2   | Checking the NMEA Installation4        |
| 4.3   | Configuring the NMEA Settings5         |
| 4.4   | Configure the Tilt and Antenna Height7 |
| 4.4.1 | Using Tilt Compensation7               |
| 4.4.2 | Receiver Motion Profile                |
| 5.    | Connecting to Hovermap9                |
| 6.    | Monitoring RTK Status                  |
| 7.    | Processing RTK Data                    |

# 1. Overview

This document shows how to configure and set up supported Trimble receivers for use with Emesent's Backpack or Vehicle RTK units.

• The term "Trimble receiver", used throughout this guide, refers specifically to the devices supported by Vehicle RTK and Backpack RTK devices. Currently, these include the Trimble R12/R12i and R10/R10-2 receivers.

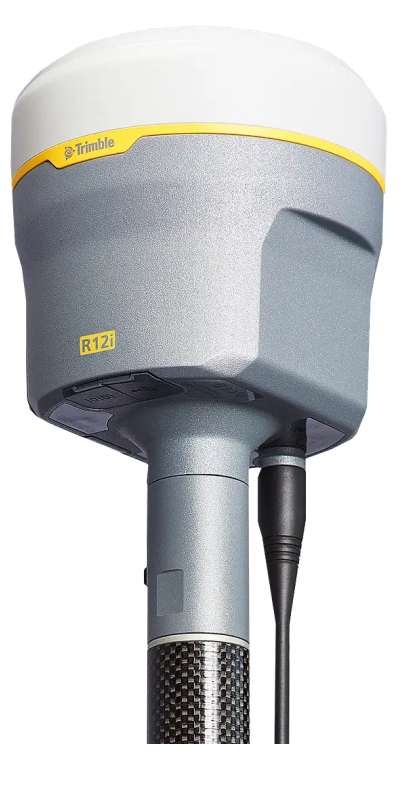

# 2. Scope

0

This document will not cover the setup of the Trimble receiver from scratch, connecting the receiver to the Field Controller, or connecting to a base station.

A It is recommended that the receiver be configured through the Trimble web interface rather than the Trimble controllers to avoid overriding the receiver's settings.

If 3G connectivity is unavailable in your location, you can stream corrections through your mobile device using these instructions for the Trimble Mobile Manager from the Trimble Help Portal.

# 3. Requirements

The following are required to set up the Trimble receiver:

| Hardware            | Details                                                                                      |
|---------------------|----------------------------------------------------------------------------------------------|
| Computer            | <ul> <li>PC or Laptop</li> <li>Latest version of Chrome, Firefox, Safari, or Edge</li> </ul> |
| Emesent RTK unit    | <ul><li>Backpack RTK</li><li>Vehicle RTK</li></ul>                                           |
| Emesent accessories | <ul><li>GNSS adaptor</li><li>Mounting plate</li></ul>                                        |
| Cable               | Emesent Trimble GNSS cable                                                                   |

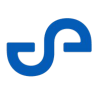

# 4. Configuring the Trimble Receiver

## 4.1 Connecting to the Trimble Receiver

- 1. Turn on the Trimble receiver then connect to the receiver's Wi-Fi network.
- 2. Once connected, enter 192.168.142.1 in the URL address bar on your Web browser.
- 3. Enter your credentials on the **Login** page.
  - a. The default username is **admin**
  - b. The default password is **password**

| Receiver Status        | Login            | Entrimble, 6310F01310 |
|------------------------|------------------|-----------------------|
| Satellites             | User Name: admin |                       |
| Data Logging           | Password:        |                       |
| Receiver Configuration | OK               |                       |
| I/O Configuration      |                  |                       |
| Bluetooth              |                  |                       |
| Radio                  |                  |                       |
| GSM/GPRS Modem         |                  |                       |
| MSS Corrections        |                  |                       |
| Network Configuration  |                  |                       |
| Wi-Fi                  |                  |                       |
| Security               |                  |                       |
| Firmware               |                  |                       |
| Help                   |                  |                       |
|                        |                  |                       |
|                        |                  |                       |
|                        |                  |                       |
|                        |                  |                       |
|                        |                  |                       |
|                        |                  |                       |
|                        |                  |                       |
|                        |                  |                       |
|                        |                  |                       |
|                        |                  |                       |

## 4.2 Checking the NMEA Installation

To avoid issues, check if the NMEA option is properly installed.

1. Go to **Receiver Status** > **Receiver Options** from the panel on the left. From the panel on the right, click **Option Detail** located at the bottom.

| Receiver Status                          | Receiver Optio               | ns®                          |                |                               | 💻 🔅 T | rimble, 63 |
|------------------------------------------|------------------------------|------------------------------|----------------|-------------------------------|-------|------------|
| Activity<br>Position<br>Graphs<br>Vector | Firmware Warranty Date: 2025 | i-05-31                      |                |                               |       |            |
|                                          | Precision Capability         | Base                         | RTK            |                               |       |            |
| Receiver Options                         |                              | Rover                        | Precise RTK    |                               |       |            |
|                                          | Frequency                    | Triple Frequency Tracking    | Installed      |                               |       |            |
| Satellites                               | Constellation                | GPS                          | Installed      | L1-C/A, L1C, L2E, L2C, L5     |       |            |
| Data Logging                             |                              | SBAS                         | Installed      | L1-C/A, L5                    |       |            |
| Receiver Configuration                   |                              | GLONASS                      | Installed      | L1-C/A, L1P, L2-C/A, L2P, L3  |       |            |
| I/O Configuration                        |                              | Galileo                      | Installed      | E1, E5-A, E5-B, E5-AltBOC, E6 |       |            |
| Bluetooth                                |                              | BeiDou                       | Installed      | B1, B1C, B2, B2A, B2B, B3     |       |            |
| Radio                                    |                              | QZSS                         | Installed      | L1-C/A, L1C, L2C, L5, L6      |       |            |
| GSM/GPRS Modem                           |                              | NavIC                        | Installed      | L5-C/A                        |       |            |
| MSS Corrections                          | Correction Services          | xFill                        | 2099-12-08     | Subscribed                    |       |            |
| Network Configuration                    |                              | OmniSTAR HP/XP/G2/G4/G2+/G4+ | 2018-5-1       | Expired                       |       |            |
| Ni-Fi                                    |                              | OmniSTAR VBS                 | 2012-7-13      | Expired                       |       |            |
| Security                                 | Maximum Measurement Rate     | 20 Hz                        | Installed      |                               |       |            |
| Firmware                                 | Communication                | Bluetooth                    | Installed      |                               |       |            |
| lelp                                     |                              | Internal Radio               | 403-473 MHz    | Rest of World                 |       |            |
|                                          |                              | Wi-Fi                        | Installed      |                               |       |            |
|                                          |                              | GSM/GPRS Modem               | Installed      |                               |       |            |
|                                          | Additional Features          | Inertial Navigation          | Not Installed  |                               |       |            |
|                                          |                              | Binary Outputs               | Installed      |                               |       |            |
|                                          |                              | Data Logging                 | 6 GB           |                               |       |            |
|                                          |                              | GNSS Subscription            | Not Installed  |                               |       |            |
|                                          | Option Detail                |                              |                |                               |       |            |
|                                          | Option Code:                 |                              | Install Ontion |                               |       |            |
|                                          |                              |                              |                |                               |       |            |

2. In the **Options** column, find **NMEA** in the list. Then in the **Installed** column, ensure an "X" is marked next to NMEA.

| Receiver Status        | Receiver Options                                                                               |               |                              |           |                           |           |
|------------------------|------------------------------------------------------------------------------------------------|---------------|------------------------------|-----------|---------------------------|-----------|
| Activity<br>Position   | Option                                                                                         | Installed     | Option                       | Installed | Option                    | Installed |
| Graphs                 | GPS                                                                                            | х             | GLONASS                      | X         | Galileo                   | X         |
| Vector<br>Google Earth | BeiDou                                                                                         | Х             | BeiDou B1C                   | х         | QZSS                      | х         |
| Identity               | ALO                                                                                            |               | NavIC                        | X         | L1C Tracking              | х         |
| Receiver Options       | QZSS L1C Tracking                                                                              | Х             | Dual Frequency Tracking (L2) | X         | L2C                       | х         |
| Satallitas             | Triple Frequency Tracking (L5)                                                                 | х             | QZSS LEX                     | X         | BelDou B3                 | X         |
| Data Logging           | Galileo E6                                                                                     | х             | Everest                      | X         | Maximum Measurement Rate  | 20Hz      |
| Pacebuer Configuration | Moving Base                                                                                    |               | VRS                          | X         | HTTPS                     |           |
| Configuration          | Dual Frequency MSS                                                                             | Х             | CMR Input                    | X         | No Static CMR Input       |           |
| Rustooth               | CMR Output                                                                                     | Х             | No Static CMR Output         |           | Force Float               |           |
| Padio                  | Force Float Position With Static CMR                                                           |               | CMRx Input                   | X         | CMRx Output               | х         |
| GSM/GDDS Modem         | RTCM Input                                                                                     | х             | RTCM Output                  | X         | RTCM DGNSS Input          |           |
| MSS Corrections        | RTCM DGNSS Output                                                                              |               | Heading Mode Only            |           | RTK Baseline Length Limit | No Limit  |
| Notwork Configuration  | NMEA                                                                                           | Х             | Binary Outputs               | X         | Data Logging              | х         |
|                        | Bluetooth                                                                                      | Х             | Transmit                     | х         | GPRS                      | х         |
| Requirity              | Transmit High Power                                                                            | Х             | Advanced RTCM Output         |           | Trimcomm Login Required   | Х         |
| ecurity                | Programmatic Interface                                                                         |               | FW Upgrade Check             |           | Enable 1PPS               |           |
|                        | Sensors                                                                                        | х             | RTK Support                  | X         | Wi-Fi                     | X         |
|                        | Inertial Navigation                                                                            |               | Spectrum Analyzer            | X         | ProPoint                  | X         |
|                        | Enhanced Security                                                                              | Х             |                              |           | -                         |           |
|                        | Firmware Warranty Date: 2025-05-3<br>xFill Subscription: 1980-12-00<br>Summary<br>Option Code: | 1<br>8 2099-1 | 12-08                        | n         |                           |           |

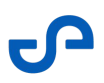

## 4.3 Configuring the NMEA Settings

Once connected, configure the NMEA settings to make sure the Trimble receiver can communicate properly with the Hovermap.

- 1. Go to **I/O Configuration > Port Summary** on the left panel. On the right panel, click **Serial** (under the **Type** column).
- 2. In the configuration window that appears, locate the two fields at the top of the page. Click on the drop-down arrow for the first field and select **Serial1/Lemo** from the list. Then for the second field, choose **NMEA**.
- 3. Under **Serial Port Setup**, configure the following settings:
  - Baud = 115200
  - Parity = N
  - Flow = Disabled
- 4. In the **Input/Output** section, you will see a list of NMEA messages. Click on the drop-down arrow beside each of the following messages and configure their settings:
  - GGA = 5 Hz
  - GSA = 5 Hz
  - GST = 5 Hz
  - ZDA = 5 Hz
  - SVG = 1 Hz

| <u></u>                | 1/O Configuration 2                                                                                                   |
|------------------------|----------------------------------------------------------------------------------------------------|
| Receiver Status        |                                                                                                    |
| Satellites             | Serial / Lemo VIMEA V                                                                                                 |
| Data Logging           |                                                                                                    |
| Receiver Configuration | Serial Port Setup                                                                                                    |
| I/O Configuration      | Baud: 115200 V Parity: N V Flow: Disabled V                                                                           |
| Port Summary           |                                                                                                    |
| Port Configuration     | Input/Output                                                                                                    |
| Bluetooth              | Output:NMEA-GGA (5 Hz) Output:NMEA-ZDA (5 Hz) Output:NMEA-GST (5 Hz) Output:NMEA-GSV (1 Hz) Output:NMEA-GSA (5 Hz)    |
| Radio                  |                                                                                                    |
| GSM/GPRS Modem         | INMEA                                                                                                    |
| MSS Corrections        |                                                                                                    |
| Network Configuration  |                                                                                                    |
| Wi-Fi                  | DP: Off v GRS: Off v PJT: Off v ZDA: 5 Hz v                                                                           |
| Security               | DTM: Off v GSA: 5 Hz v REX: Off v EVT: Off v                                                                          |
| Firmware               | GBS: Off V GST: 5Hz V RMC: Off V PTMSX: Off V                                                                         |
| Help                   | GGA: 5Hz V GSV: 1Hz V ROT: Off V DG: Off V                                                                            |
|                        | GGK: Off V HD1: Off V VGK: Off V                                                                                      |
|                        | Standard                                                                                                    |
|                        | NMEA Legacy                                                                                                    |
|                        | O IEC61162-1:2010/NMEA 0183 V4.10                                                                                     |
|                        | Report Old Position                                                                                                   |
|                        | Variations from standard                                                                                              |
|                        | Report max DQI=2 in NMEA GGA string                                                                                   |
|                        | Report max correction age 9 sec in NMEA GGA string                                                                    |
|                        | Report extended information in NMEA GGA, GNS, and RMC strings                                                         |
|                        | Report GSI message always as GPGSI                                                                                    |
|                        | Report registy tanker to     Report PTK Elived if 1.4, estimated error is less than horizontal and vertical precision |
|                        | OK Careel                                                                                                    |
|                        |                                                                                                    |
|                        |                                                                                                    |
|                        |                                                                                                    |

5. Click **OK** to save your settings. The screenshot below shows the Port Summary page after configuration.

| Receiver Status      |                     |                 |       |                                                                                                    |
|----------------------|---------------------|-----------------|-------|----------------------------------------------------------------------------------------------------|
| Satellites           | Type                | Port            | Input | Output                                                                                                    |
| ata Logging          | TCP/IP              | 5018            |       | -                                                                                                    |
| ceiver Configuration | TCP/IP              | 28001           |       |                                                                                                    |
| Configuration        | TCP/IP              | 28002           | -     |                                                                                                    |
| ort Summary          | IBSS/NTRIP Client 1 | -               |       | and the second second second second second second second second second second second second second second second |
|                      | IBSS/NTRIP Client 2 | -               | -     |                                                                                                    |
| etooth               | IBSS/NTRIP Client 3 | -               | -     |                                                                                                    |
| lio                  | IBSS/NTRIP Server 1 | -               |       |                                                                                                    |
| M/GPRS Modem         | IBSS/NTRIP Server 2 |                 |       |                                                                                                    |
| S Corrections        | IBSS/NTRIP Server 3 |                 |       |                                                                                                    |
| work Configuration   | NTRID Coster 1      | 2101            | -     | DTOMO                                                                                                    |
| Fi                   | NTRIP Caster 1      | 2101            | -     | KT GWWZ                                                                                                    |
| urity                | NTRIP Caster 2      | 2102            | -     | •                                                                                                    |
| mware                | NTRIP Caster 5      | 2103            | -     | - NINEA COM/SUSI NINEA ZDA/SUSI NINEA OCT/SUSI NINEA COM/SUSI                                                    |
| P                    | Diversation         | Lemo (TISK-6NT) |       | NMEA-GGA(SHZ), NMEA-ZDA(SHZ), NMEA-GS1(SHZ), NMEA-GSV(THZ), NMEA-GSA(SHZ)                                        |
|                      | Bluetooth           |                 |       | -                                                                                                    |
|                      | Bluetooth           | 2               | -     | GSOF(10HZ)                                                                                                    |
|                      | Bluetooth           | 3               | -     | ·                                                                                                    |
|                      | USB                 |                 |       |                                                                                                    |
|                      | Radio               |                 |       |                                                                                                    |

## 4.4 Configure the Tilt and Antenna Height

- 1. Go to **Receiver Configuration** > **Antenna** on the left panel.
- 2. From the available options on the right panel, configure the following settings:
  - Antenna Measurement Method = Antenna Phase Centre
  - Antenna Height = 0.000

| <u></u>                      | Antenna Configuration                           | <b>Trimble</b> R12 |
|------------------------------|-------------------------------------------------|--------------------|
| Receiver Status              |                                                 | 6310F01310         |
| Satellites                   | Antenna Type R12 Internal X                     |                    |
| Data Logging                 | RINEX Name TRMR12 NONE V                        |                    |
| Receiver Configuration       | Antenna Serial Number                           |                    |
| Summary                      | Radome Serial Number                            |                    |
| Antenna<br>Defenses Station  | Antenna Measurement Method Antenna Phase Center |                    |
| Tracking                     | Antenna Height [m] 0.0000                       |                    |
| Correction Controls          |                                                 |                    |
| Position                     |                                                 |                    |
| General<br>Application Files | 2360                                            |                    |
| Reset                        |                                                 |                    |
| Default Language             |                                                 |                    |
| I/O Configuration            |                                                 |                    |
| Bluetooth                    |                                                 |                    |
| Radio                        | Analy Antonna Competing to                      |                    |
| GSM/GPRS Modem               | Apply Antenna Correction to:<br>RTCM V3         |                    |
| MSS Corrections              |                                                 |                    |
| Network Configuration        | OK Cancel                                       |                    |
| Wi-Fi                        |                                                 |                    |
| Security                     |                                                 |                    |
| Firmware                     |                                                 |                    |
| Help                         |                                                 |                    |
|                              |                                                 |                    |
|                              |                                                 |                    |
|                              |                                                 |                    |

## 4.4.1 Using Tilt Compensation

If the **Antenna Height** is set to **0.000**, tilt compensation settings will not apply. However, it is still recommended to disable tilt compensation for optimal performance. To do this, go to **Receiver Configuration > INS** then unselect the **INS Enable** option, then press **OK** to save the settings.

| <u></u>                | INS Configuration |
|------------------------|-------------------|
| Receiver Status        |                   |
| Satellites             |                   |
| Data Logging           | INS Enable:       |
| Receiver Configuration | OK Cancel         |
| Summary                |                   |
| Antenna                |                   |
| Reference Station      |                   |
| Tracking               |                   |
| Correction Controls    |                   |
| Position               |                   |
| General                |                   |
| Application Files      |                   |
| Reset                  |                   |
| Default Language       |                   |
| I/O Configuration      |                   |
| Bluetooth              |                   |
| Radio                  |                   |
| GSM/GPRS Modem         |                   |
| MSS Corrections        |                   |
| Network Configuration  |                   |
| Wi-Fi                  |                   |
| Security               |                   |
| Firmware               |                   |
| Help                   |                   |
|                        |                   |

## 4.4.2 Receiver Motion Profile

If your Trimble receiver is mounted on a vehicle, to get the best results make sure that **Receiver Motion** is set to **Kinematic** or another appropriate model. This setting can be found under **Receiver Configuration** > **Position**. Click **OK** to save the setting.

| <u></u>                      | Position?                                 |
|------------------------------|-------------------------------------------|
| Receiver Status              |                                           |
| Satellites                   | PDOP Mask 99 [Range: 2 ~ 99]              |
| Data Logging                 | RTK Mode Low Latency                      |
| Receiver Configuration       | RTCM 2 Type 31 Input GLONASS Datum P290 V |
| Summary                      | Autonomous/Differential Engine Kalman     |
| Antenna<br>Reference Station | Signal Tracking Bandwidth Wide 🗸          |
| Tracking                     | Receiver Motion(Dynamic model) Kinematic  |
| Correction Controls          | Horizontal Precision 0.300 [m]            |
| Position                     | Vertical Precision 0.300 [m]              |
| INS                          | RTK Propagation Limit 20 ~ [Sec.]         |
| Application Files            |                                           |
| Reset                        | DGNSS Age of Correction:                  |
| Default Language             | GPS 60 [Sec.]                             |
| I/O Configuration            | GLONASS 60 [Sec.]                         |
| Bluetooth                    | Galileo 60 [Sec.]                         |
| Radio                        | BeiDou 60 [Sec.]                          |
| GSM/GPRS Modem               |                                           |
| MSS Corrections              | ITRE Realization (2020):                  |
| Network Configuration        |                                           |
| Wi-Fi                        | OK Cancel                                 |

S

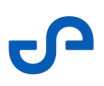

## 5. Connecting to Hovermap

1. Attach the Hovermap and Trimble receiver to the Vehicle RTK or Backpack RTK unit. Refer to the https://4999118.hs-sites.com/en/knowledge/vehicle-rtk-user-manual and https://4999118.hs-sites.com/en/knowledge/backpack-rtk-user-manual for instructions.

A When using the R12, use the Trimble 50mm quick-release spacer and the 100mm Emesent spacer to ensure the correct offset.

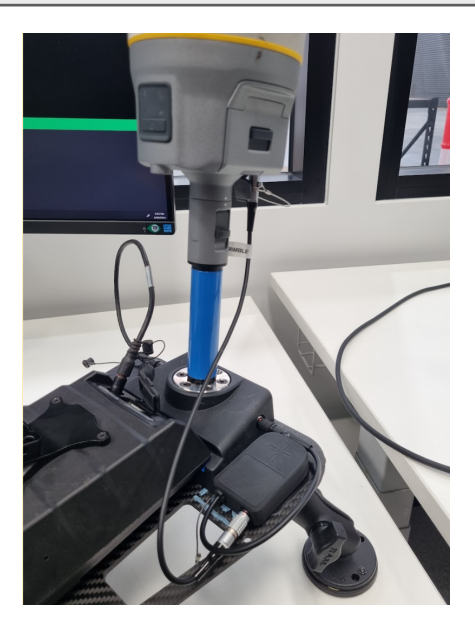

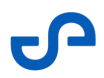

2. Once attached, plug the GNSS adaptor cable into the RTK mount and fasten the adaptor to the magnetic plate.

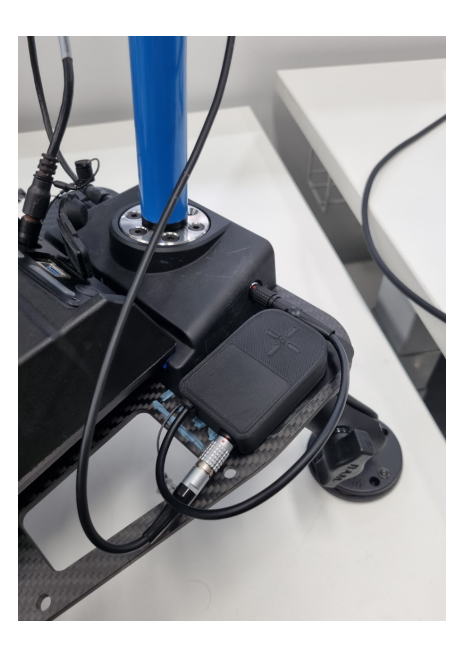

 Plug the Trimble cable with the wire loop into the receiver and the other end (Black Lemo) into the Adaptor port. The Trimble receiver should now be set up to work with your Vehicle RTK or BackpaclRTK unit.

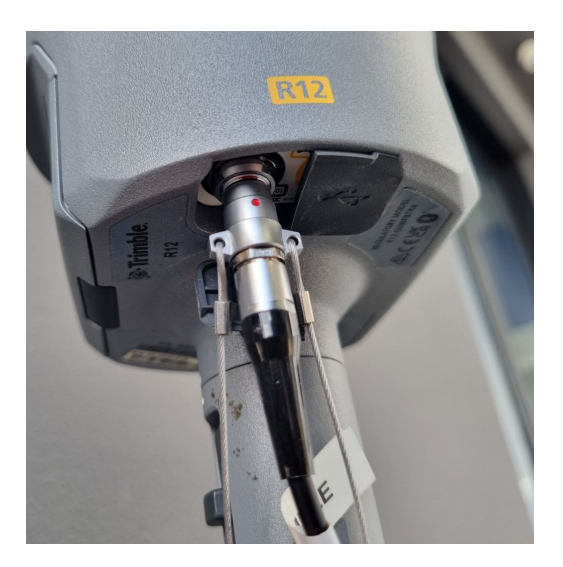

# 6. Monitoring RTK Status

The **Emesent Commander** application provides clear visibility of the RTK status before and during the mission. This enables you to monitor RTK quality without leaving the app to check for information via Trimble's native application.

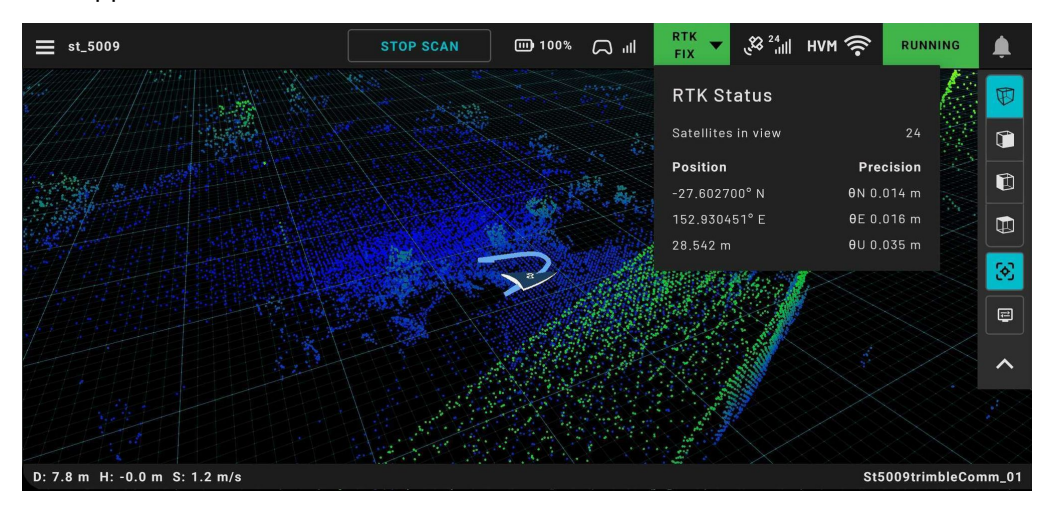

If the settings are configured correctly and the Trimble receiver is properly connected, Emesent Commander will display the Position and Accuracy without errors. Any communication errors are displayed as a warning notification in the app.

Hovermap cannot detect an incorrectly set antenna height so ensure it is properly configured.

0

A

# 7. Processing RTK Data

0

#### You must have **Emesent Aura version 1.8** or newer to process Trimble RTK data.

- 1. Open Emesent Aura and in the **Process** tab, click **Process Scan**.
- 2. In the **Configure New Scan Job** panel, select the **Process** workflow.
- 3. Click **Add Dataset** then browse for the folder that contains the raw RTK data to be processed. Select that folder.
- 4. You will be prompted once RTK data is detected in your dataset. Toggle on Use RTK data.

|                        |           | 1                                    | CONFIGURE NEW SCAN JOB           |          |                     |       |          |  |
|------------------------|-----------|--------------------------------------|----------------------------------|----------|---------------------|-------|----------|--|
|                        |           |                                      |                                  |          |                     |       |          |  |
| Process                |           | CHANGE DATASET                       | drone1hvm047exp01_02 ×           | Profile  | Built-in J Standard | •     | •        |  |
| GCP                    | 0         |                                      |                                  |          |                     |       |          |  |
| Merge                  | 0         |                                      |                                  |          |                     |       |          |  |
| Colorize               | 0         |                                      |                                  |          |                     |       |          |  |
| Convergence monitoring | 0         |                                      |                                  |          |                     |       |          |  |
| Extract 360 images     | 0         |                                      |                                  |          |                     |       |          |  |
| i RTK detected in data | isets, Wo | ould you like to use the available l | RTK data for correction and refe | rencing? |                     | 🚺 Use | RTK data |  |
| Location C:/Users/luke |           |                                      |                                  |          | Output              |       |          |  |
| PROCESSING SETTING     | S         |                                      |                                  |          | STA                 | रा 🛛  |          |  |

5. In the **Location** field, enter the preferred name for the output folder. A subfolder is created, which stores all the processed results and data.

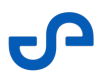

6. Click **Processing Settings**. Under **Georeferencing** in the **General** tab, select the RTK device and GNSS receiver used to capture the RTK data.

| Georeferencing               |                          |                  |        |  |
|------------------------------|--------------------------|------------------|--------|--|
| Georeferencing mode          | Backpack RTK 🗸 🗸         | OGC WKT Standard | ₩КТІ ✓ |  |
| GNSS receiver type           | Emlid RS2/2+/3 ^         |                  |        |  |
|                              | Emlid RS2/2+/3           |                  |        |  |
| *Base coordinate reference s | Trimble R10/R12          |                  |        |  |
|                              | Trimble R12i<br>- พธร ช4 |                  |        |  |
|                              |                          |                  |        |  |

For optimal results, ensure that the **Georeferencing mode** and **GNSS receiver type** match the hardware used during data collection. While the resulting point cloud remains usable, the accuracy may be affected.

7. Under **Base coordinate reference system**, set the Coordinate Reference System in which the data was originally collected. This information is essential for accurate transformations and reprojections to the target CRS if you are reprojecting the point cloud.

| Base coordinate reference system ? |                        |     |
|------------------------------------|------------------------|-----|
| Horizontal                         | EPSG:4326 - WGS 84     | × ^ |
|                                    | Predefined CRS         |     |
| Custom t                           | EPSG:3819 - HD1909     |     |
| Please use the (                   | EPSG:3821-TWD67        |     |
|                                    | EPSG:3824 - TWD97      |     |
|                                    | EPSG:3889-IGRS         |     |
|                                    | EPSG:3906 - MGI 1901   |     |
| Reprojec                           | EPSG:4023 - MOLDREF99  |     |
|                                    | EPSG:4046 - RGRDC 2005 |     |

8. Click **Save** to apply the settings and return to the main screen. Then, click **Start** to process the scan.

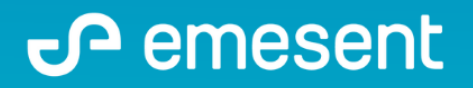

PREPARED BY: Emesent PTY LTD Level G, Building 4, Kings Row Office Park 40-52 McDougall ST, Milton, QLD, 4064 Australia

EMAIL: CUSTOMER-SUCCESS@EMESENT.IO PHONE: +61735489494